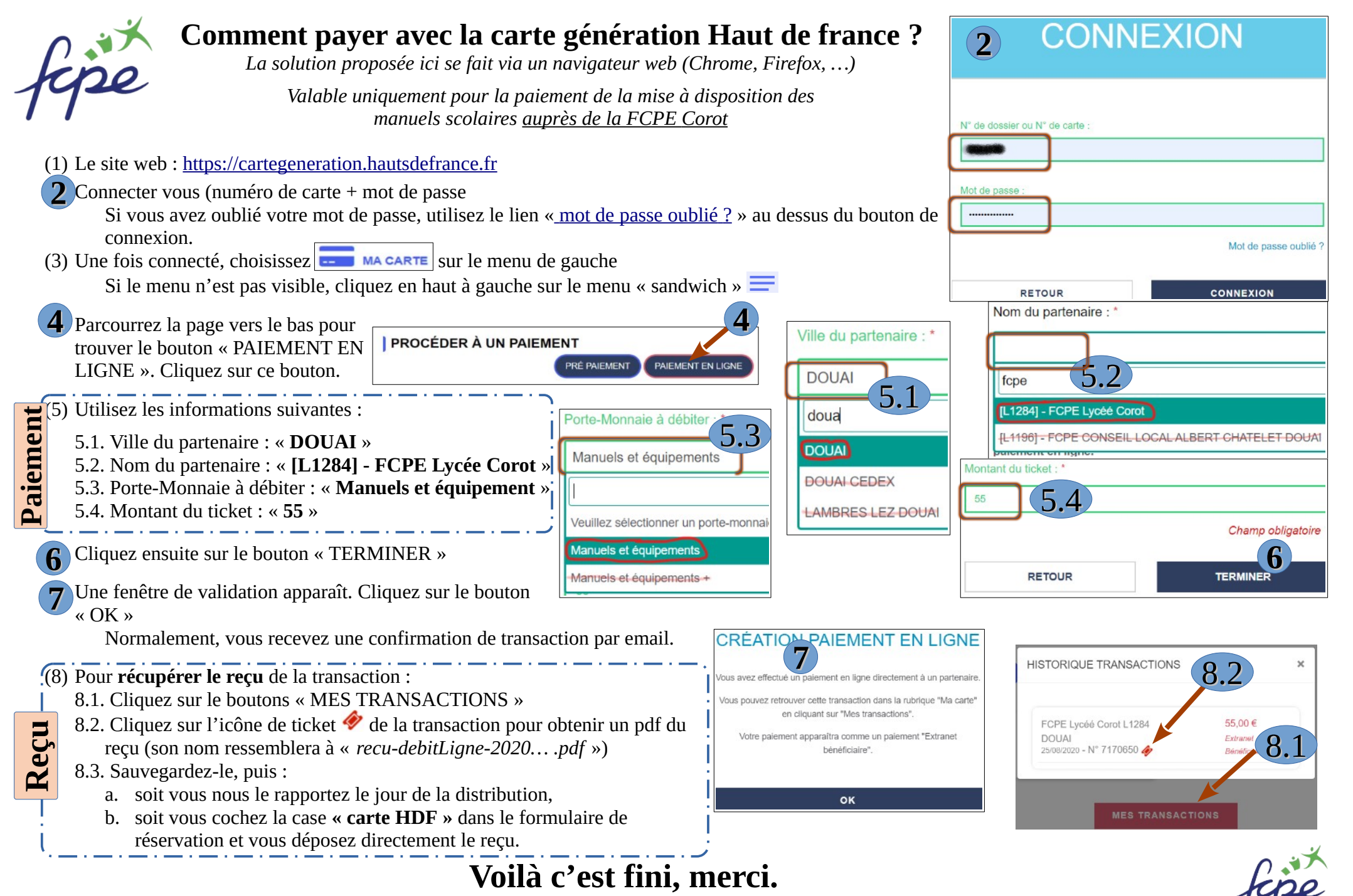

Web : <u>https://www.fcpecorot.fr</u>

contact divers : <a href="mailto:contact@fcpecorot.fr">contact@fcpecorot.fr</a>